## «ДОМ» в мобильном приложении Сбербанк Онлайн

Теперь ваши платежи за услуги ЖКХ собраны в одном месте!

В мобильном приложении Сбербанк Онлайн доступен новый функционал «ДОМ». Счета на оплату привязываются по адресу.

Кликнув в Сбербанк Онлайн на карточку «ДОМ» в ленте операций меню «Платежи» вы попадаете в раздел со счетами за коммунальные услуги.

А если вы регулярно оплачиваете счета по нескольким объектам – просто добавьте необходимый адрес, и система автоматически «соберет» начисления по нему. Также перечень услуг, связанных с жильем - домофон, охрана, интернет, телефония и т.п., можно добавлять самостоятельно.

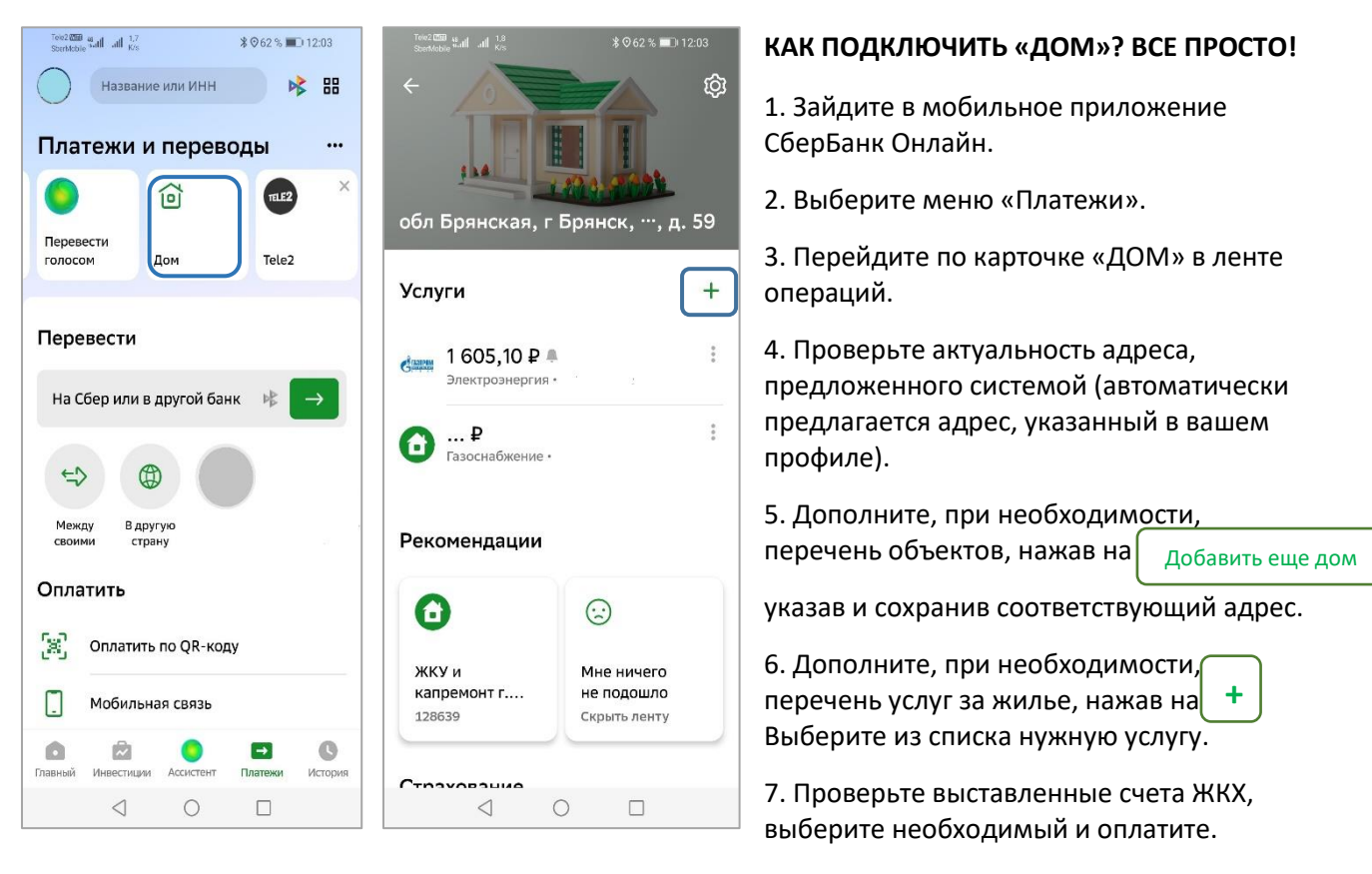

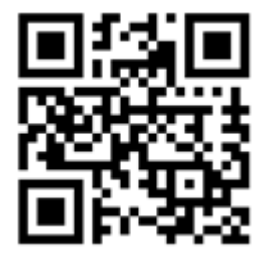

QR для подключения сервиса «ДОМ»